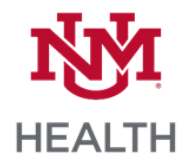

## Mobile Apps

| Outlook                                             | 0                                    | Follow the instructions on the Android or Apple Mobile Email Setup Tip Sheets.                                                                                                    |
|-----------------------------------------------------|--------------------------------------|----------------------------------------------------------------------------------------------------|
| Microsoft<br>Authenticator App<br>(smartphone only) |                                      | Follow the instructions at <u>https://hsc.unm.edu/about/cio/technology-</u><br>support/mfa.html                                                                                                    |
| Citrix Workspace<br>(tablet only)                   | 6                                    | Follow the instructions on the Android or Apple Tablet Remote Access<br>Tip Sheets.                                                                                                    |
| Imprivata<br>(smartphone only)                      |                                      | Follow the instructions on the Imprivata Tip Sheet.<br>Note: you will only need this app if you will be prescribing controlled<br>substances.                                                                                                    |
| TigerConnect                                        | 83                                   | Your login is your HSC Net ID.<br>Note: you will receive an invitation in your @salud.unm.edu email to<br>join TigerConnect.                                                                                                    |
| Smartsheets                                         | X                                    | Your login is your HSC Net ID.                                                                                                    |
| Micromedex                                          | MICROMEDEX<br>FREE<br>DRUG REFERENCE | To set up your account, go to<br><u>http://libguides.health.unm.edu/mobileapps</u><br>(You can get the password if you are on HSC_Secure wireless.)                                                                                                    |
| Lexicomp                                            | LC                                   | Create an account at <a href="https://www.lexi.com/account/create/">https://www.lexi.com/account/create/</a><br>Add the product code on <a href="https://online.lexi.com/lco?siteid=99">https://online.lexi.com/lco?siteid=99</a> by clicking Mobile App Access, while on HSC_Secure wireless. |
| UpToDate                                            | U                                    | To set up your account go to<br>http://libguides.health.unm.edu/mobileapps                                                                                                    |